## 一、安装密码扩展

进入企业网银门户安装网银助手,按提示下载U盾控件及驱动。 点击"U盾登录",系统会自动弹出密码扩展安装提示。

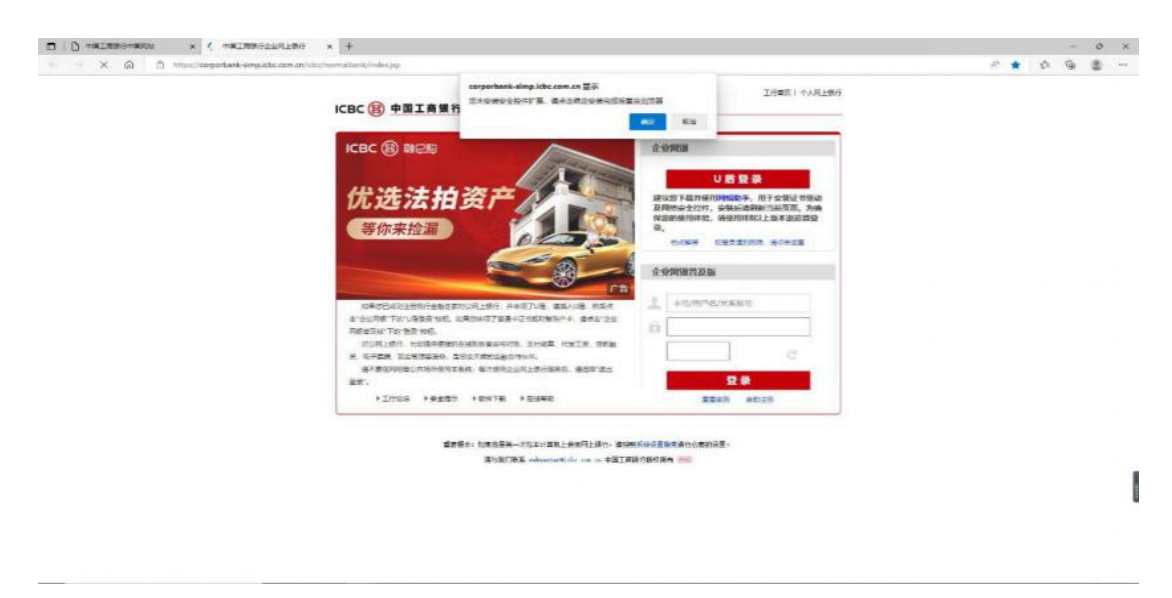

## 点击"确定",进入扩展获取页面。

| Mittazon Lode Mittaza                                                                              | HEL HAND HANDING EN (A)            |
|----------------------------------------------------------------------------------------------------|------------------------------------|
| 生的/時間/中國工程時代間錄作用                                                                                   |                                    |
| 中國工商銀行邀码計員                                                                                         | 600 C                              |
| ***** CISE   1.000(000- +00)*   With                                                               | 100008ma                           |
| 描述                                                                                                 | 評場位限                               |
| p7:東京小型工作時が1911度の1911日本1911日、可容量時上時の登客が応用工程中可容量の2015支出生。1914月7月前、用やける以口(Age-上正容量<br>1月上時の中枢が10年の第一 | 版本1.000<br>亞瑟斯 2922年0月9日<br>1.週末可用 |
|                                                                                                    | 新設                                 |

## 点击"获取",进入安装步骤。

| D D extensioners × D | TALEBOLENLES X TALEBORNER How                                                                                                    | * +                                                                                                    |                                                                                   |                  |        |     | 0 | × |
|----------------------|----------------------------------------------------------------------------------------------------|----------------------------------------------------------------------------------------------------|-----------------------------------------------------------------------------------|------------------|--------|-----|---|---|
| O A topulment        | achtedge.micrasch.com/station/station/millimiter.用用了的证明。用小小小                                                                                                    | فوت توحد المراجع الأر                                                                                                    |                                                                                   | A                | 50 S   |     | 8 |   |
| nicrosoft            | Edge 外接程序 #1%<br>また / Rm / +位工業時代を許す<br>中国工業時代表明計算<br>-位工業時代表明計算<br>-1000000-1月200000-1月201 [200000-1月201 ] 200                                                                                                    | ※ 新小田工品能行気化は、海道対 Microsoft<br>はなった<br>する可能<br>・ たかき不見によりたくないの生産の<br>のないまでは、「おからすべん」をつな<br>・ たからすべんごうなときます。<br>・ たからすべんごうなときます。 | HD, HXIA, MR                                                                      | f Mercolt y      | KT (8) |     |   |   |
|                      | <ul> <li>(1)</li> <li>(1)</li></ul> | ынтаасаяыяналыная, өмөгжө, Ямтяласын13ма                                                                                       | 詳細色数<br>第1年1300<br>日期時 2021年8月19日<br>1 (広告部用<br>学校<br>世代編成                        |                  |        |     |   |   |
|                      |                                                                                                    |                                                                                                    |                                                                                   |                  |        |     |   |   |
| D   D RETRING- RADI  | ANTENGTHERS X 🖬 ANTENGER Now                                                                                                    | * +                                                                                                    |                                                                                   |                  |        | -   | 0 | × |
| → O G the implimited | Sectedge microsoft.com/ address/indian (中国工業時代で加加) 美国ログ<br>Edge 外接程序 Bitta                                                                                                    | ullennutlichiznöhigdgidgd                                                                                                    |                                                                                   |                  | # (R)  | (B) | 0 |   |
|                      | ユポノスキャノナロビスがありますが<br>中国工業時代で会好が用<br>・エッシュ (2001) 「2000000-ナポルト」を示                                                                                                    |                                                                                                    | 1057度可打地電気用いつ使用す<br>10.<br>・通び学士で発展を用き、ア第<br>1057年4月、1054年1月の<br>1057年1月、1054年1月の | . #2745<br>*276. |        |     |   |   |
|                      | 1815<br>3日本部である二月時では1月時で四日時人力で含す時、引電時時、<br>3月1日時に行きまである。                                                                                                    | terbandenhadhenaris, beathe, maiandanaiste                                                                                     | <b>दासदछ</b><br>अ.स.६००<br>विज्ञस्य २०११-१८११-१८<br><u>१.इ.स.चाल्</u>             |                  |        |     |   |   |

显示中国工商银行密码扩展已添加到 edge 后,回到上一页面。

## 二、登录企业网银并自动安装 u 盾扩展

点击企业网上银行登录,再点击 U 盾登录,弹出证书选择页面,确定后输入证书密码。

1

| Eg:              | 2205yyntjl.c.(<br>ICBC Test Cor<br>2022/6/20 | 0200<br>porate CA |                        |                          |
|------------------|----------------------------------------------|-------------------|------------------------|--------------------------|
| 正书信息             |                                              |                   | 确症                     | 取消                       |
| 、密码              |                                              |                   |                        | >                        |
| ę                | E                                            |                   | <b>C 商银行</b>           | 电子银行<br>ELECTRONIC BANKI |
| <b>天</b><br>在此输入 | 密码:                                          | INDUSTRIAL AND CO | MMERCIAL BANK OF CHINA | ELECTRONIC BAI           |

登录进去后,安装 U 盾驱动的扩展。

|                                                                                                    |                                                                            | ¢. |   |   | ~  | ch. | <br>- |
|----------------------------------------------------------------------------------------------------|----------------------------------------------------------------------------|----|---|---|----|-----|-------|
| <ul> <li>X 30</li> <li>D and the second second sec</li></ul> | erşəfərik devrtation on Hili<br>Səsəri Azurta, kondezi adılık kazılı<br>Ku |    | - | 9 | 1- | e   |       |
|                                                                                                    |                                                                            |    |   |   |    |     |       |

| C   C -EISEGRURLEG x T -EISEGUBRE           | Ber x +                                                                            |                                                                                   | - 0  | o ×    |
|---------------------------------------------|------------------------------------------------------------------------------------|-----------------------------------------------------------------------------------|------|--------|
| C A C Https://microsoftedge.microsoft.co    | mvaddonu/detax/20個工業時行业報告留(約単化発音)/nchpndgkofohonilefntacafgebca                    | 16 G D                                                                            | 19 ( | 8      |
| Thicrosoft   Edge 外接程序                      | 8214                                                                               | RE- BEAR, FAmount, BE                                                             |      |        |
| ±3/1000/1008                                | CREWFFURY-W (MOV/XMM)                                                              |                                                                                   |      |        |
| E                                           | 中國工商報行U語扩展(明华/文鼎创)<br><u>今回工商和保護中期公</u> 署<br>* * # # # # # 11] 100,000+ 488   1908 | <u>起き</u><br>4002/052回用12                                                         |      |        |
| 描述                                          |                                                                                    | <b>詳細紙面</b><br>単年10.03                                                            |      |        |
| 後的案券中国I<br>阿上做行交易V                          | RoffileGrades's, Tarregrade/Seconders.mrd, Chertan, Rratingolinessen<br>2.         | 日期期 2021年10月27日<br>1. 唐南司用                                                        |      |        |
|                                             |                                                                                    | 9-02                                                                              |      |        |
| C C +alenderad × 2 +alendera                | 842 x +                                                                            |                                                                                   | -    | 0 >    |
|                                             | en/addom/datal(中國工程推行)4萬作員(简单文書図)/scipsidglofichoniwhitacafgebca                   |                                                                                   | (m)  | \$ ··· |
| ■ Microsoft   Edge 97999899<br>土形 / 約約 / 中回 | 2008/108/18 (18)%(2.80)                                                            | (25) 旅空田 Microsoft Edge<br>総合電可対映和回知(小戸町下村)、将空示記室<br>5、<br>・通过年本:公園和同時合い下舗 米管理が属。 |      |        |
| E                                           | 中國工商銀行U語扩展(明年/文鼎创)<br>#國工商報刊級世界後日<br>* * # # # # # # # # # # # # # # # # # #       | NPA<br>CPCKの成長しておは取得                                                              |      |        |
| 論述                                          |                                                                                    | <b>суликали</b><br>30.817.00.1                                                    |      |        |
| 该扩展是中国3<br>两上级行交易。                          | 的银行绳上银行以账股金扩展,可加用把应用明中/文件包公视图中的U图PAB。安排因扩展后,用P-方可以DEGge上正常运输U图开码底<br>(E            | 已愿意 2021年10月27日<br>1 康興町商                                                         |      |        |
|                                             |                                                                                    | 条款                                                                                |      |        |

U 盾驱动、密码扩展、驱动扩展均已安装完毕,重新打开 edge 浏览器即可正常使用。

| ACARETAN<br>ACARETAN<br>MALARETAN | ROWN<br>DOMESTIC<br>REAL CONTROL | RTUR<br>RTUR                 | F120476<br>10(0)(0)(7)<br>20(0)(0) | REFEREN                                                                                                    | 10195<br>3(259)<br>(07040) | S BASH<br>S BASH<br>I MAN | 40.000<br>40.000<br>10.000 |              |
|-----------------------------------|----------------------------------|------------------------------|------------------------------------|----------------------------------------------------------------------------------------------------|----------------------------|---------------------------|----------------------------|--------------|
| NROAL BAREATERS                   | A DIRECTOR AND DRAW              | RAISE-BRADE NO               | ##-#11ik                           |                                                                                                    |                            |                           |                            | 1.81         |
| <b>用与户由</b>                       |                                  | -                            |                                    | (28)                                                                                                    |                            |                           |                            |              |
| C ANTA                            |                                  | 58648 -<br>586 461 (ERCR     | RANK - CE                          |                                                                                                    |                            |                           |                            |              |
|                                   |                                  | contract to a section of the | 81856<br>5. 5.705/deer (80)3       | IN NOW ASHA' DO                                                                                                    |                            | *                         |                            |              |
| A PROPERTY                        |                                  |                              | -                                  | and the second second s |                            |                           |                            |              |
|                                   | **                               |                              | 0200                               | 10.12                                                                                                    |                            | NALESSON, DESCRIPTION OF  | -                          | 949 <b>#</b> |
| * 1000                            |                                  |                              |                                    |                                                                                                    |                            |                           |                            |              |
| * 1001<br>1000-00-00              |                                  |                              |                                    |                                                                                                    |                            | #10. 11.000#042#0<br>R    | 東京なら大学研究は人の重要用             | near a       |
| • <u>8901</u><br>generation con   |                                  |                              |                                    |                                                                                                    |                            | and the second            | ENTE                       |              |
| · ADDI                            |                                  | AC-MC T                      | WEIRTJ COLOR                       |                                                                                                    |                            |                           |                            |              |
| 0-0-1 MA-0000                     |                                  | beindersteit                 | NO . SCORTER IN                    |                                                                                                    | 11. 4000 P.M. 1000         |                           |                            |              |
| 企业手机最近世界情况                        |                                  | 1000                         | <b>1</b> 08                        |                                                                                                    |                            |                           |                            |              |
|                                   |                                  |                              |                                    |                                                                                                    |                            |                           |                            |              |
|                                   |                                  |                              |                                    |                                                                                                    |                            |                           |                            |              |

三、使用 U 盾在 edge 浏览器进行交易时无法输入交易验证码, 或提示:"您未安装安全控件扩展,请点击安装完成后重启浏览器" 的解决方法

这一般是由于未安装中国工商银行 U 盾扩展、中国工商银行密码 扩展,安装方法如下:

点击 edge 浏览器右上角"...",再点击"扩展-管理扩展",查 看已安装的扩展中是否显示中国工商银行密码扩展、中国工商银行 U 盾扩展。

如果没有,请在左侧点击"获取 Microsoft Edge 扩展",搜索"中国工商银行",查询到中国工商银行密码扩展和相应 U 盾品牌的扩展, 点击"获取"。安装成功之后,需要关闭并重新打开网页使用。

如页面未弹出安装、获取扩展提示或安装扩展后仍无法正常使用 我行企业网银,请客户点击地址栏右侧弹窗阻止图标,解除弹窗阻止。 进入微软商店安装密码扩展和 u 盾扩展,安装后重启浏览器。

1. 请您点击确定进入。

|              | □ ○ □ □ □ □ □ □ □ □ □ □ □ □ □ □ □ □ □ □ | 中国工商银行企业网上银行 × +                                                 | -           |
|--------------|-----------------------------------------|------------------------------------------------------------------|-------------|
| $\leftarrow$ | X https://corporbank.icbc.com.cn/id     | bc/corporbank/epassclogon.jsp                                    | २ ★ 🐵 🗘 । • |
|              |                                         | corporbank.icbc.com.cn 显示<br>您未安装U盾控件扩展,请点击确定安装完成后重启浏览器<br>概定 职消 |             |

2. 点击后跳转至微软应用商店,点击获取,进入安装步骤。

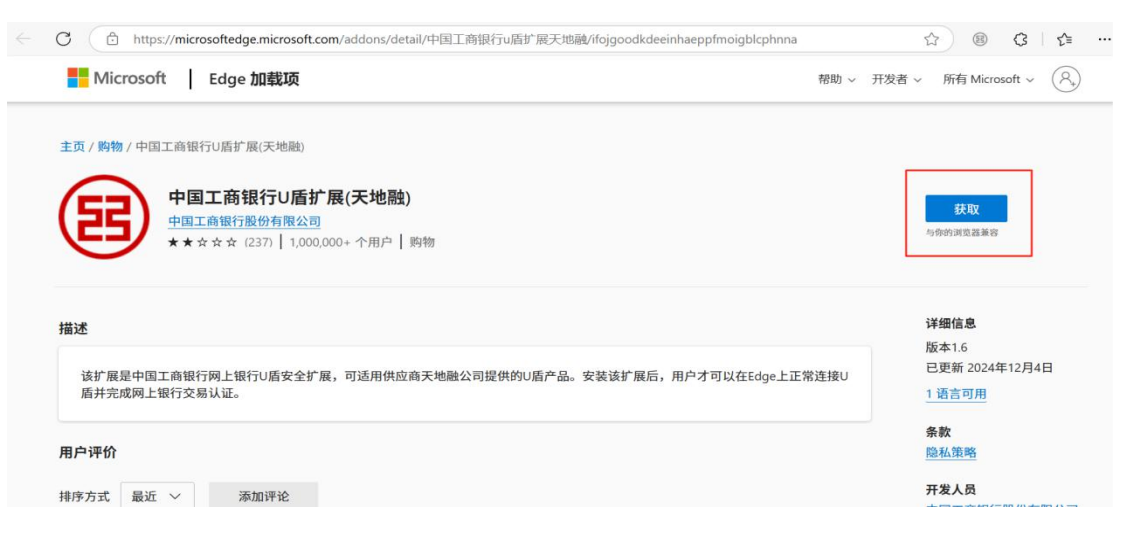

3. 请您点击页面上方添加扩展。

|                                          | 商银行企业网上银行 × 📑 中国工商银行U盾扩展(天地融) - 1 × 十                     | -                           | D |
|------------------------------------------|-----------------------------------------------------------|-----------------------------|---|
| C https://microsoftedge.microsoft.com/ad | dons/detail/中国工商银行u盾扩展天地融/ifojgoodkdeeinhaeppfmoigblcphnr | na 🟠 🛞 🕃 🏠                  |   |
| Microsoft   Edge 加载项                     | FF 将 "中国工商银行U盾扩展(天地融)" 添加到<br>Microsoft Edge?             | 帮助 ~ 开发者 ~ 所有 Microsoft ~ 🔗 |   |
| 主页 / 购物 / 中国工商银行U盾扩展(天地融)                | 17 他也以<br>• 在许多网站上读取和修改你的数据<br>显示详细信息                     |                             |   |
| 山田工商銀行山馬扩展(3                             | <ul> <li>- 与协同本机应用程序通信</li> </ul>                         |                             |   |
|                                          | 添加扩展 取消                                                   | 正在检查                        |   |
| ★★☆☆☆ (237) 1,000,000+ -                 | 个用, 1 ~ ///                                               | 与你的浏览器兼容                    |   |
| •                                        |                                                           |                             |   |
| 描述                                       |                                                           | 详细信息                        |   |
|                                          |                                                           | 版本1.6                       |   |
| 该扩展是中国工商银行网上银行U盾安全扩展,可                   | 适用供应商天地融公司提供的U盾产品。安装该扩展后,用户才可以在Edge上                      | 正常连接U E更新 2024年12月4日        |   |
| 盾开完成网上银行交易认证。                            |                                                           | 1语言可用                       |   |
|                                          |                                                           | 条款                          |   |
| 用户评价                                     |                                                           | 隐私策略                        |   |
| 排皮支式 易近 又 汤加速论                           |                                                           | 开发人员                        |   |
|                                          |                                                           |                             |   |

4. 添加成功后,页面显示中国工商银行 u 盾扩展已添加到 edge,

重启浏览器后即可生效。

|                                                                                                    |                                                                                                    | ~ ~ ~                                                                                    |    |
|----------------------------------------------------------------------------------------------------|----------------------------------------------------------------------------------------------------|------------------------------------------------------------------------------------------|----|
|                                                                                                    | 中国工商银行U盾扩展(天地融) 已添加到<br>Microsoft Edge                                                                                                    | soft ~ 8                                                                                 | 3. |
|                                                                                                    | ・通过单击"设置和其他">"扩展"来管理扩                                                                                                    | "展。                                                                                      |    |
| 主页 / 购物 / 中国工商银行U盾扩展(天地融)                                                                                                    | 若要在所有设备上获取扩展、密码、历史记录等信息,请<br>步。 Microsoft 隐私声明                                                                                                    | 启用同                                                                                      |    |
| 中国工商银行U盾扩展(天地融)                                                                                                    | 登录以同步数据                                                                                                    |                                                                                          |    |
| 中国工商银行股份有限公司                                                                                                    |                                                                                                    |                                                                                          |    |
|                                                                                                    | (in the second second se | and the state of the state with the state of the                                         |    |
| ★★☆☆☆ (237)   1,000,000+ 个用户   购物                                                                                              | filiada di                                                                                                    | 刘览器上已安装加载项                                                                               |    |
| ★★☆☆☆(237)   1,000,000+个用户   购物                                                                                                | đạnh 1                                                                                                    | 刘览器上已安装加载项                                                                               |    |
| ★★☆☆☆(237)   1,000,000+ 介用户   购物                                                                                               | 9993<br>                                                                                                    | 刘览器上已安装加载项                                                                               |    |
| ★★☆☆☆(237)   1,000,000+ 个用户   购物<br>描述                                                                                         | (900)<br>详细<br>版本                                                                                                    | 则览器上已安装加载项<br>問信息<br>116                                                                 |    |
| ★★☆☆☆(237) 1,000,000+ 个用户   购物 描述 はビロ目 1 売祝行回 ト祝行い ほおんぜ 思 っひき 田供 む 奇王 地動 へ 司授 供知い ほう                                           | (今6)                                                                                                    | 则微器上已安装加载项<br>阳信息。<br>51.6<br>51.75                                                      |    |
| <ul> <li>★★☆☆☆(237) 1,000,000+ 个用户 购物</li> <li>描述</li> <li>该扩展是中国工商银行网上银行U盾安全扩展,可适用供应商天地融公司提供的U盾。<br/>高并完成网上银行交易认证。</li> </ul> | 9993<br>详细<br>版本<br>产品。安装该扩展后,用户才可以在Edge上正常连接U<br>1语                                                                                                    | 開資源上已安装加破壊<br>間信息<br>11.6<br>記新 2024年12月4日<br>言可用                                        |    |
| <ul> <li>★★☆☆☆(237) 1,000,000+ 个用户 购物</li> <li>描述</li> <li>该扩展是中国工商银行网上银行U盾安全扩展,可适用供应商天地融公司提供的U盾<br/>高并完成网上银行交易认证。</li> </ul>  | 9993<br>详细<br>版本<br>已更<br>1<br>语<br>条数                                                                                                    | 用電源上已交装加载項<br>間信息<br>に1.6<br>2前 2024年12月4日<br>言可用<br>X                                   |    |
| <ul> <li>★★☆☆☆(237) 1,000,000+个用户 购物</li> <li>描述</li> <li>该扩展是中国工商银行网上银行U盾安全扩展,可适用供应商天地融公司提供的U盾<br/>盾并完成网上银行交易认证。</li> </ul>   | 9993<br>详细<br>版本<br>已更<br>1<br>语<br>条数<br>题<br>征<br>》<br>》<br>》<br>》<br>》<br>》<br>》<br>》<br>》<br>》<br>》<br>》<br>》<br>》<br>》<br>》<br>》<br>》                                                                                                    | 開露目上已交装加電機<br>電信息<br>に1.6<br>1.6<br>1.5<br>1.5<br>1.5<br>1.5<br>1.5<br>1.5<br>1.5<br>1.5 |    |

5. 解除弹窗阻止。

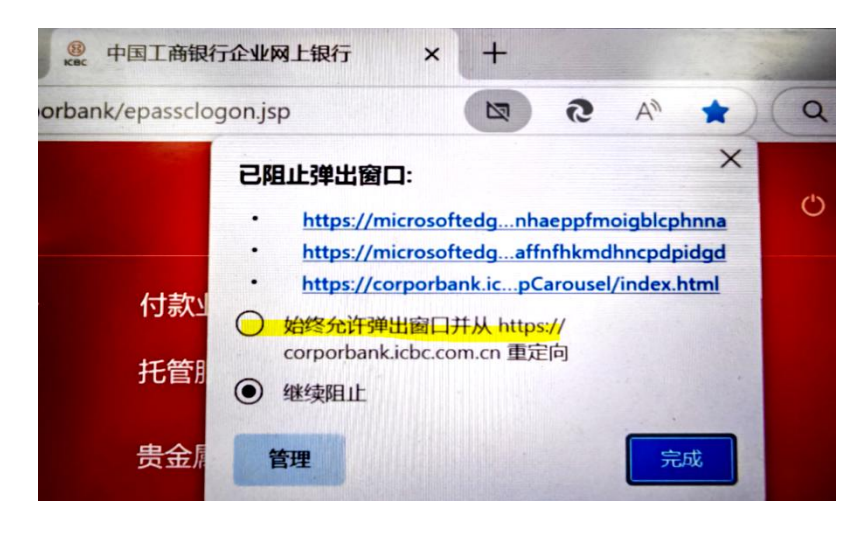